# 学位认证操作步骤

1.搜索"学信网",点击"中国高等教育学生信息网" (http://www.chsi.com.cn)。

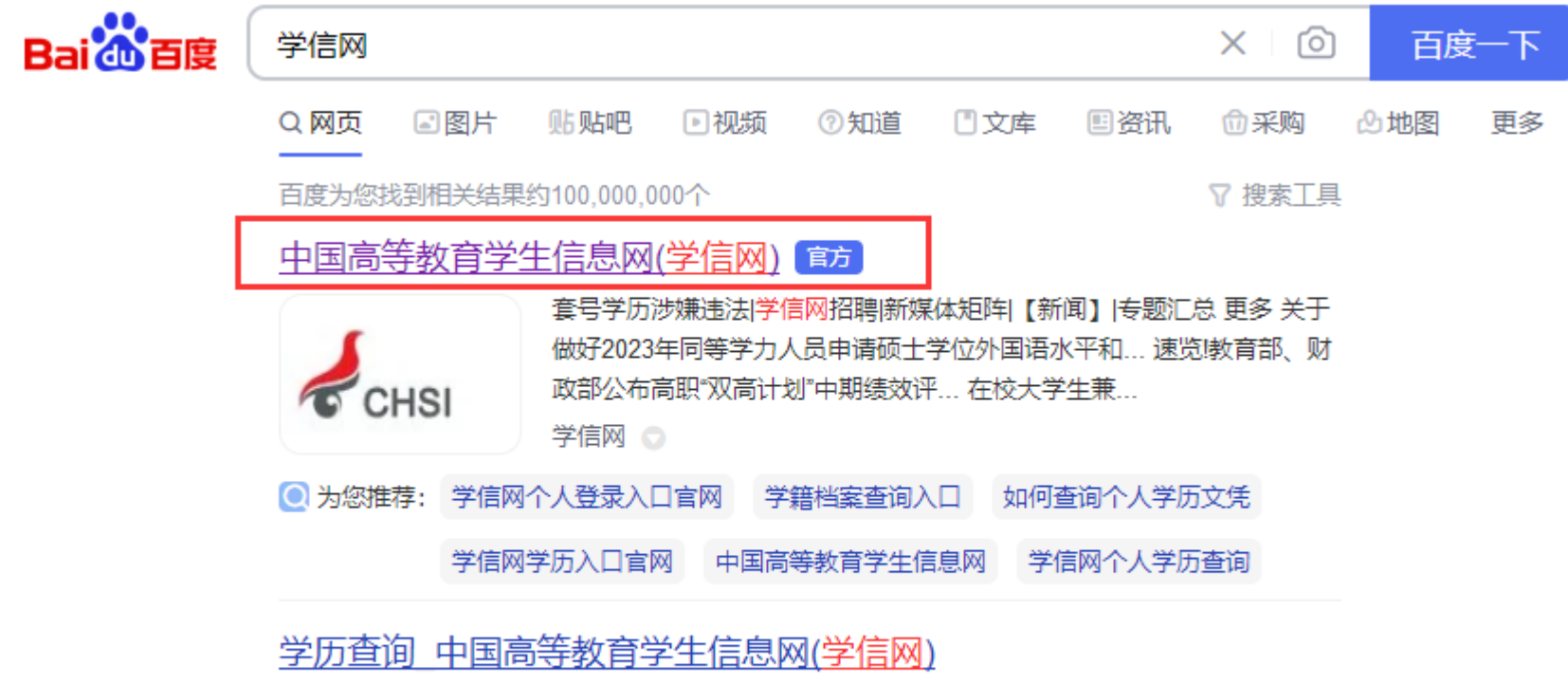

学信网账号,登录学信档案,即可查询本人学历。 查询本人学籍学历学位信息方法 查询 零散查询 在 学信网学历查询栏目,输入证书编号及姓名进行查询。 查询 企业用户查询 企业用户...

学信网 🕤

### 2.进入网页后,找到"学位查询"。

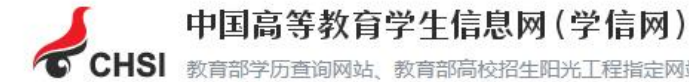

CHSI 教育部学历查询网站、教育部高校招生阳光工程指定网站、全国硕士研究生招生报名和调剂指定网站

注册 登录 English

#### 首页 学籍查询 学历查询 学位查询 在线验证 出国教育背景信息服务 图像校对 学信档案 高考 研招 港澳台招生 征兵 就业 学职平台

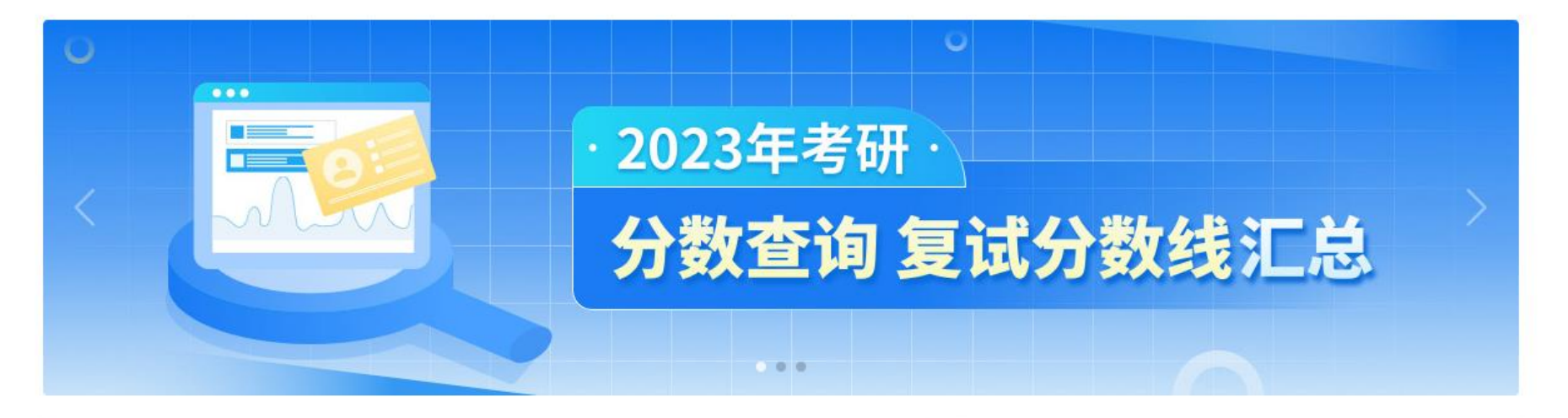

| 教育部部署做好2023年普通高校招生工作   文件                   | 教育资讯                        | 更多 |
|---------------------------------------------|-----------------------------|----|
| 2023年高考特殊类型招生: 保送生 艺术类 艺术团 体育类 运动队   高考图解专业 | •关于做好2023年同等学力人员申请硕士学位外国语水  | ĸ  |
| 2023年考研初试成绩查询时间汇总   专硕巡展: 深度解读专业学位硕士        | •速览! 教育部、财政部公布高职"双高计划"中期绩效; | 评  |

若授予学位时间为 2008 年 9 月 1 日后,点击"学位查询",出现如下页面,点击"本人查询"下的"查询"选项。
 若授予学位时间为 2008 年 9 月 1 日前,请跳过步骤 3-8,找到步骤 9。

| СНSI  | 中国高等教育<br>教育部学历查询网站、                | 学生信息的                               | 网(学信)<br><sup>生阳光工程指注</sup> | <b>网 )</b><br>定网站、全国硕士研究生持       | 召生报名和调剂                                 | 间指定网站 |    |    |                                   | 注               | 册   登 | 录   English |
|-------|-------------------------------------|-------------------------------------|-----------------------------|----------------------------------|-----------------------------------------|-------|----|----|-----------------------------------|-----------------|-------|-------------|
| 首页 学新 | 普查询 学历查询                            | 学位查询                                | 在线验证                        | 出国教育背景服务                         | 图像校对                                    | 学信档案  | 高考 | 研招 | 港澳台招生                             | 征兵              | 就业    | 学职平台        |
|       | 首页 > 学位查询                           |                                     |                             |                                  |                                         |       |    |    |                                   |                 |       |             |
|       |                                     |                                     | 中国高等                        | 等教育学位证书                          | 查询                                      |       |    |    | 政策及常识<br>中华人民共和国<br>中华人民共和国<br>办法 | ]学位条例<br>]学位条例智 | 行实施   |             |
|       | 本/<br>注册学信网账号<br>案,即可查询本<br>查询本人学籍学 | 人查询<br>6,登录学信档<br>5人学位。<br>经历学位信息方法 | 在学信<br>书编号<br>去             | 零散查询<br>网学位查询栏目,输入证<br>及姓名进行查询。  | 企业用户查询<br>企业用户登录国家大学生就业服<br>务平台后进行学位查询。 |       |    | _  | 常见问题                              |                 |       |             |
|       |                                     | 查询                                  |                             | 查询                               |                                         | 查询    |    |    |                                   |                 |       |             |
|       |                                     | 中国高等教育的<br>分中文版和翻<br>股告介绍 如何        | 学位在线验订<br>译件(英文),有<br>申请    | <mark>正报告</mark><br>可效期内免费在线验证,何 | 使用便捷,多重                                 | 防伪。   |    |    |                                   |                 |       |             |

4.选择"登录学信档案",没有学信网账号的请先注册,如有注册问题请咨询学信网客服。

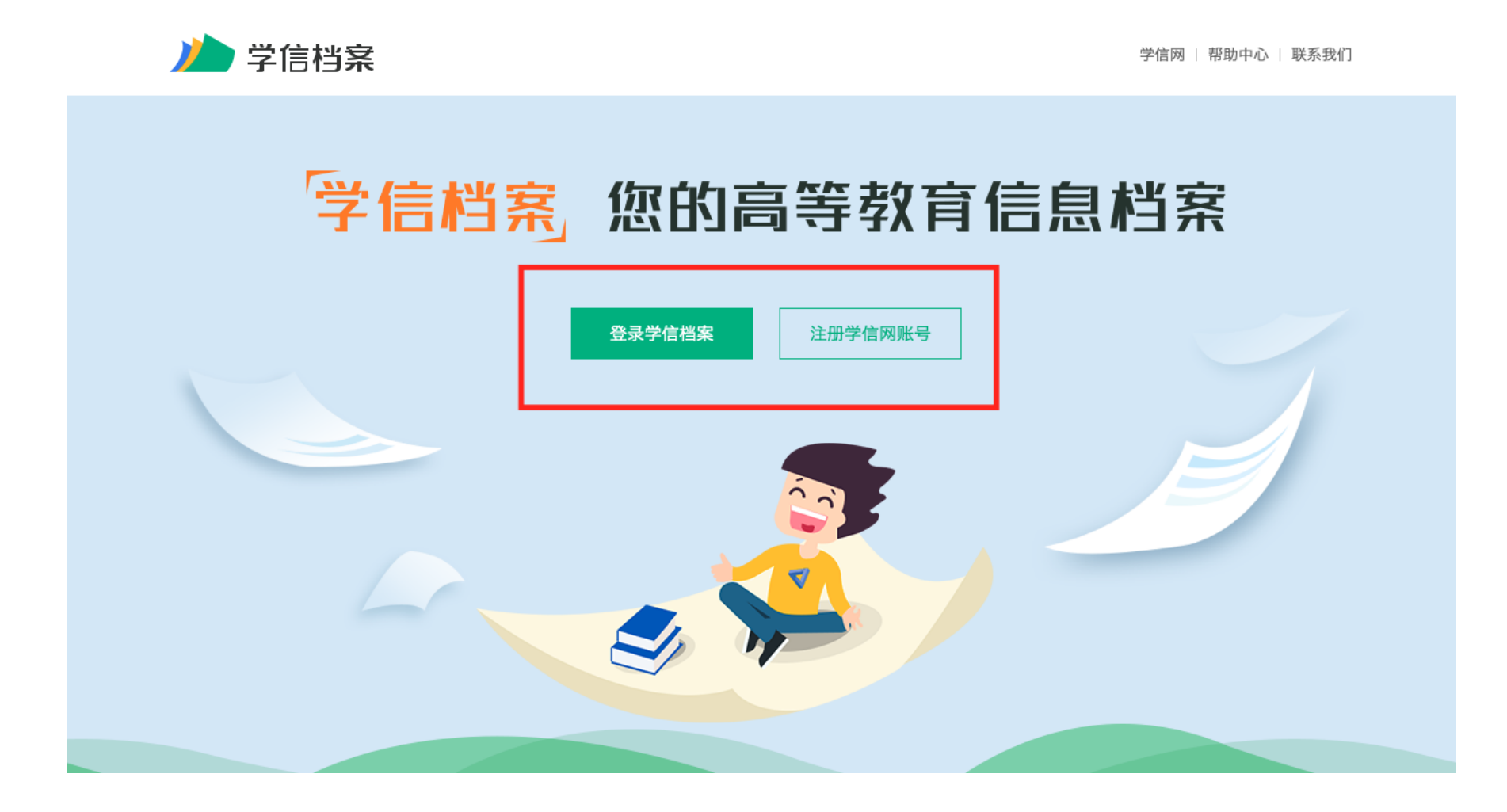

#### 5.在"在线验证报告"下选择"申请"选项。

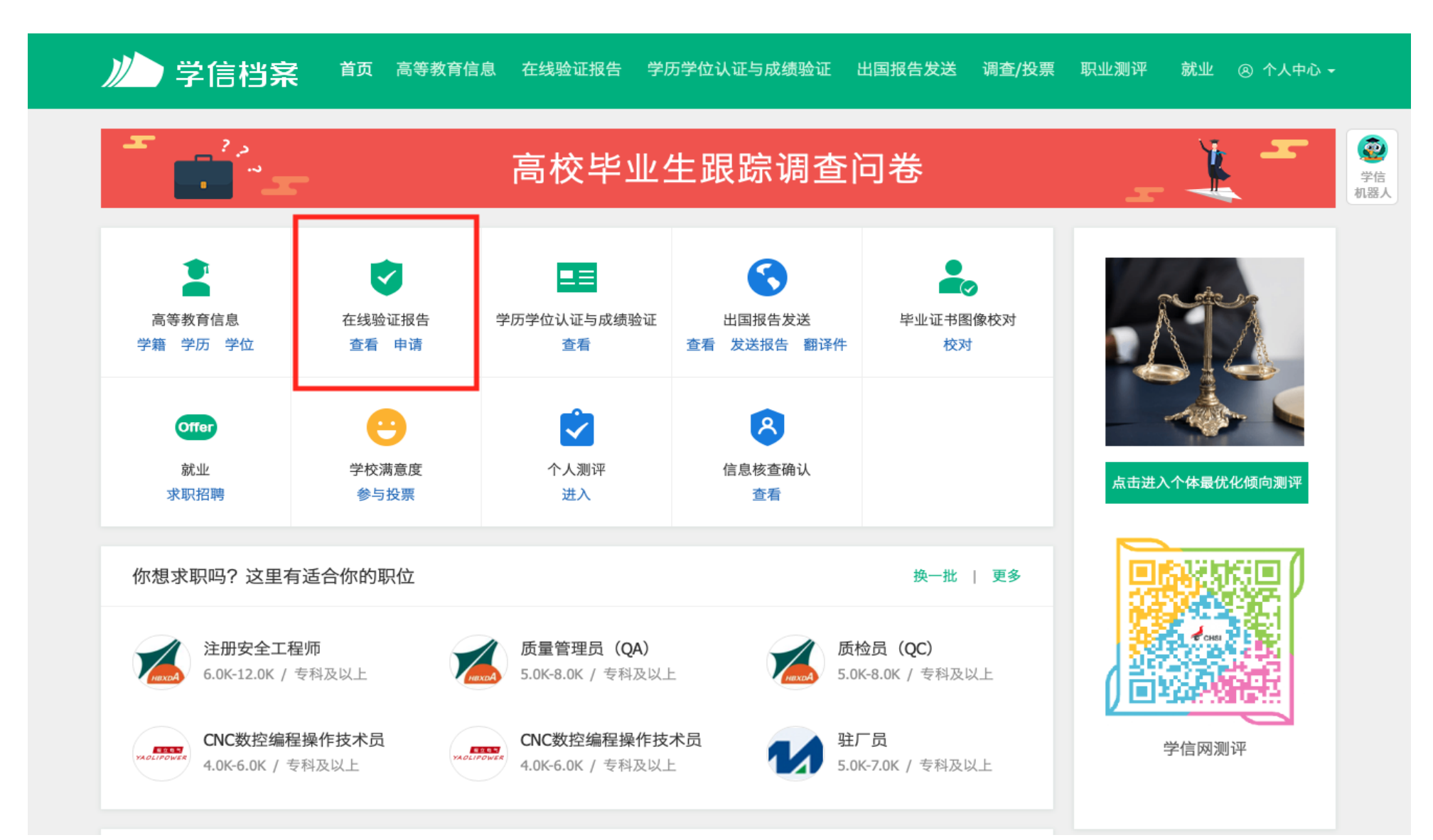

#### 6.选择"中国高等教育学位在线验证报告",点击"查看"或"申请"。

#### 首页 高等学籍 高等学历 学位 协助申请 ٢ 教育部学籍在线验证报告 学信 机器人 查看 Online Verification Report of Student Record (Current Students) 《教育部学籍在线验证报告》是依据《高等学校学生学籍学历电子注册办法》(教学[2014]11号)为学生本人提供的学籍注册信息网上查询验证服务。 教育部学历证书电子注册备案表 Online Verification Report of HE Qualification Certificate (Graduate Students) 查看 《教育部学历证书电子注册备案表》是依据《高等学校学生学籍学历电子注册办法》(教学[2014]11号)对学生本人提供的学历注册信息网上查询验证服务。 中国高等教育学位在线验证报告 Online Verification Report of Higher Education Degree Certificate 查看 《中国高等教育学位在线验证报告》是依据《学位授予信息管理工作规程》(学位办〔2020〕8号)对学生本人提供的学位授予信息网上查询验证服务。 报告介绍 为满足求职招聘、派遣接收、升学(考研、专升本)、出国留学、干部任免、职称评定、信用评估等领域的需要,学信网依托全国高等教育学生信息数据库,对学生的学籍、学 历、学位、招生录取等相关信息提供在线验证报告,如:《教育部学历证书电子注册备案表》、《教育部学籍在线验证报告》、《中国高等教育学位在线验证报告》等。验证报 告由学信网提供在线验证功能,报告持有人登录网站在线验证页面,输入在线验证码即可免费验证报告内容。报告中的信息也可通过扫描二维验证码进行验证或手机上网再验 证。报告可在验证有效期内多次打印、多次验证。 报告简介 特点和用途 如何申请 特别声明

# 7.若显示下图,请先点击"绑定"——"尝试绑定学位",输入学位证书编号绑定学位信息。

| <b>档案</b> <sup>首页   高等教育信/<br/>高等学历   学位   协助年</sup> | 息 在线验证报告 学历学位认证与成绩验证<br> | 证 出国报告发送 调查/投票      | 职业测评 就业 ⑧ 个人中心 → |
|------------------------------------------------------|--------------------------|---------------------|------------------|
| J.                                                   | タ<br>未査询到您的学位档案信息,请您     | 步 <mark>;绑定。</mark> | 学会               |

| 》 学信档案 <sup>首页 高等教育信息</sup> 在线验证报告 学历学位认证与成绩验证 出国报告发送 调查/投票 职业测评 就业 @ 个人中心· |                   |
|-----------------------------------------------------------------------------|-------------------|
| 学籍信息/图像校对 学历信息 学位信息 考研信息 毕业去向                                               |                   |
| 您还未绑定学位信息,可以使用"尝试绑定学位"功能绑定您的学位<br>尝试绑定学位   学位查询范围                           | <b>学</b> 信<br>机器人 |
| <ul> <li>         ·</li></ul>                                               |                   |
| 3、经核实后属学位授予信息漏报、错报的,由学位授予单位依照"学位授予信息补报、修改流程"更正相关内容。本网站无<br>权修改任何数据。         |                   |

# 8.选择"查看该学位的在线验证报告",即可查看下载打印学位在线验证报告(完)。

| // 学信档案         | 首页 高等教育信息 在线验证排        | 报告  学历学位认证与成绩验证 | 出国报告发送 调查/投票   | 职业测评 就业 ⑧ 个人中心 → |
|-----------------|------------------------|-----------------|----------------|------------------|
| 学籍信息/图像校对 学历信   | 息 学位信息 考研信息 毕业         | :去向             |                |                  |
| 您一共有 1 个学位 还有学位 | 这没有显示出来? 尝试绑定学位   学位查讨 | 洵范围   学位查询结果说明  |                | ٢                |
|                 |                        | <               | ♥ 查看该学位的在线验证报告 | 学信<br>学科/专业变化查询  |
|                 |                        |                 |                |                  |
|                 | 姓名:                    | 性别:             |                |                  |
|                 | 出生日期:                  | 状字位日期:          |                |                  |
|                 | 学业授予单位:                | 9时按字位:          |                |                  |
| 学位照片            | 字科专业:                  | 字位址书编号:         |                |                  |
|                 |                        |                 |                |                  |
|                 |                        |                 |                |                  |
|                 |                        |                 |                |                  |
|                 |                        |                 |                |                  |
|                 | 古 克莱教奈信白 大线碎红短生        | 学正学位计证与武绩论证     | 山国报告发送 调本/仍要 雷 |                  |
| ////字信档条 『      | 以 向守教月信息 任线短证报言        | 子历子证认证与成绩验证     | 山国报古友达 响查/投示 中 | 兄业则评 就业 ⊗ 个人中心 ▼ |

| 首页 | 高等学籍 | 高等学历 | 学位 | 协助申请 |
|----|------|------|----|------|
|    |      |      |    |      |

|    | 130000 | 1/1/10/ | <b>f</b> 采TF |         |    |
|----|--------|---------|--------------|---------|----|
| 中文 |        | 有效      | 查看           | 延长验证有效期 | 关闭 |
|    |        |         |              |         |    |

8

#### 9.若授予学位时间为 2008 年 9 月 1 日前,选择"学位认证"。

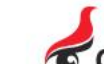

中国高等教育学生信息网(学信网)

CHSI 教育部学历查询网站、教育部高校招生阳光工程指定网站、全国硕士研究生招生报名和调剂指定网站

注册 登录 English

首页 学籍查询 学历查询 学位查询 在线验证 出国教育背景服务 图像校对 学信档案 高考 研招 港澳台招生 征兵 就业 学职平台

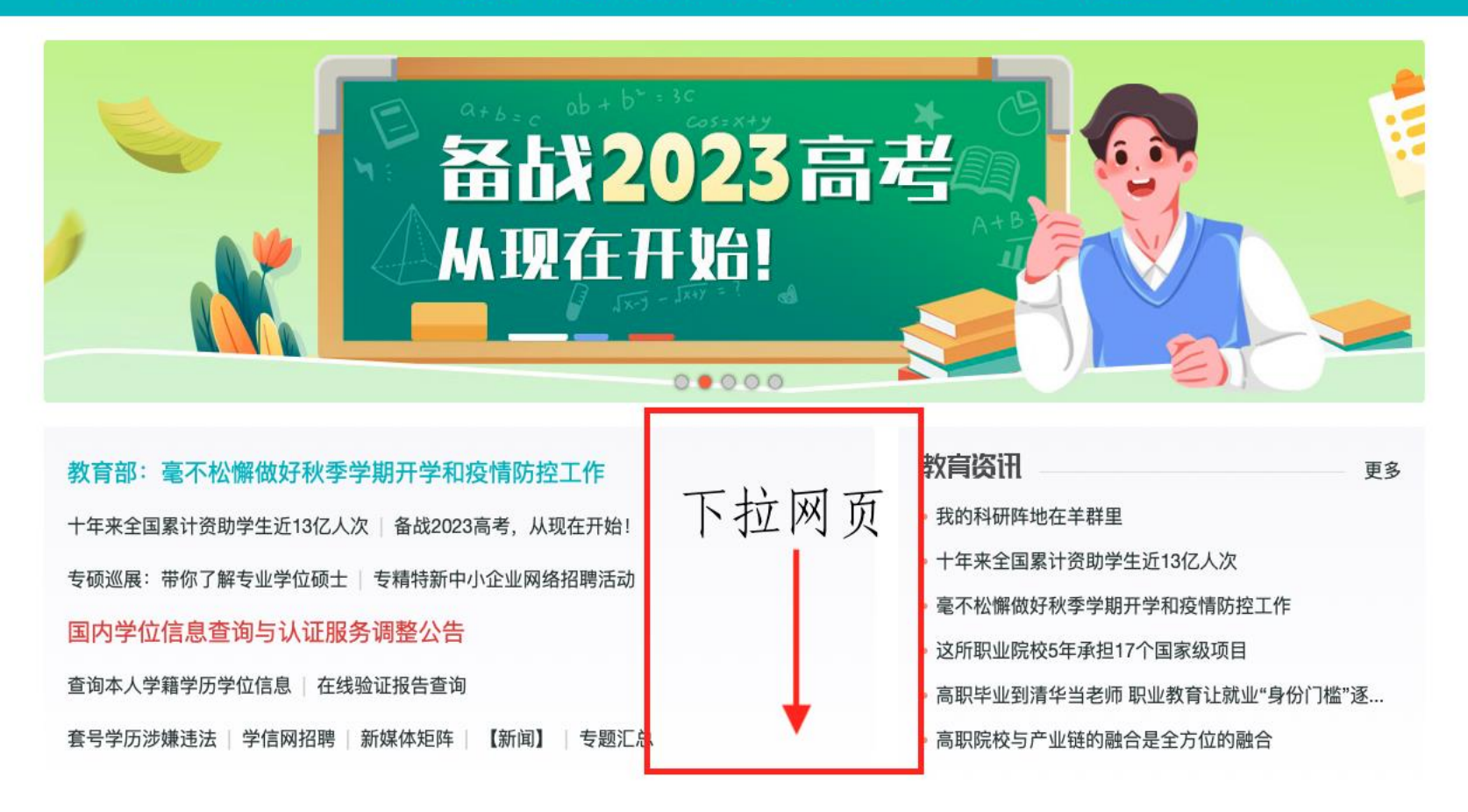

| 高等教育学籍/学历                    | <b>华历学位</b><br>/学位信息查询、验证、认证   | 为学生出国留学打               | ]教育背景信。<br>提供国内教育背景            | 息服务<br>调查信息服务         | 高等教育学生(                | <b>信档案</b><br><sup>信息档案</sup>       |                           |
|------------------------------|--------------------------------|------------------------|--------------------------------|-----------------------|------------------------|-------------------------------------|---------------------------|
| 学籍查询<br>学历查询<br>学位查询         | 学籍验证<br>学历验证 学历认证<br>学位验证 学位认证 | 网上申请<br>报告查验           | 进度                             | 查询<br>材料              | 学籍信息<br>学历信息<br>申请学籍/学 | 学位信息<br>考研信息<br>5历/学位在线验            | 图像校对<br>出国报告发:<br>证报告     |
|                              |                                |                        |                                |                       |                        |                                     |                           |
| <b>前来。</b> 阳光高<br>教育部高校招生阳:  | <b>3考</b><br>光工程指定平台           | <b>新田田</b><br>全国硕士研究生主 | <b>【网</b><br>报名和调剂指定网          | Эй                    | <b>小</b> 地高校面向》        | <b>地高校面向</b><br><sup>巷澳台招生信息网</sup> | 巷澳台招生                     |
| 新成本 阳光高<br>教育部高校招生阳:<br>招生政策 | <b>5考</b><br>光工程指定平台<br>招生章程   | 研招     金国硕士研究生         | 【 <b>网</b><br>报名和调剂指定网<br>硕士网报 | <sup>到站</sup><br>网上确认 | 内地高校面向》 本科生招生          | 地高校面向<br><sup>港澳台招生信息网</sup> 研      | <b>巷澳台招生</b><br>3<br>究生招生 |

# 10.选择"普通登录",首次登录请先注册,如有注册问题请咨询学信网客服。

| 学信网 chsi.com.cn | ♠返回首页 │■加为收藏 │ ❷在线帮助                       |
|-----------------|--------------------------------------------|
| CHINA           | 中国学位认证<br>QUALIFICATION VERIFICATION (CQV) |
| 认证申请            | 认证报告真实性查询                                  |
| 注册              | <b>申请单编号</b> 申请单编号                         |
| 普诵登录            | 2018年7月1日之后提交的学位认证申请,验证报告时无需输入申请单编号!       |
| 其他登录方式 —        | 报告编号/验证编码<br>报告编号或验证编码                     |
| 教育部统一身份认证平台登录   | 验证码验证码                                     |
|                 | 查询 (Check)                                 |
|                 | 相关附件: <ul> <li>新旧版国内学位认证报告调整说明</li> </ul>  |

# 11.选择"学位认证申请",阅读相关条款并接受,填写相关信息,点击"查询"。

|              | 中国<br>CHINA QUALIFICA               | 学位认<br>TION VERIFICA | TION (CQV)        |    |
|--------------|-------------------------------------|----------------------|-------------------|----|
| 功能导航菜单       | 俞 欢迎您进入中国学位与教育文凭认证                  | E系统                  |                   |    |
| 主页           | <b>提示:</b> 使用Chrome浏览器和360安全        | 全浏览器(极速模式            | () 浏览本站以获取最佳体验效果。 | ×  |
|              | 下载链接: Chrome浏览器 、360安               | 全浏览器                 |                   |    |
|              | <b>•</b> ••                         |                      |                   |    |
| ▶ 学位申请单管理 🔷  | Ⅲ 待交费申请单                            | 更多                   | ₱ 申请单留言           | 更多 |
| ▲ 待提交申请单     | 暂无待交费的申请单                           |                      | 暂无申请单留言           |    |
| ヺ 待审核申请单     |                                     |                      |                   |    |
| ■ 已完成申请单     |                                     |                      |                   |    |
| ■历史申请单查询     |                                     |                      |                   |    |
| L 个人中心 🛛 🗸 🗸 |                                     |                      |                   |    |
|              | 1 公告                                | 更多                   | <b>喜 需补充材料</b>    | 更多 |
|              | 新旧版国内学位认证报告调整说明 🗢                   | (2022-08-15)         | 暂无待办任务            |    |
| ● 帮助         | 学位认证指南                              | (2022-08-14)         |                   |    |
|              | 关于应届毕业生学位数据报送审核                     | (2022-08-14)         |                   |    |
| り退出          | 关于虹期学证认证工TF延期的通知<br>关于军校应届毕业生学位认证相关 | (2022-08-14)         |                   |    |
|              |                                     |                      |                   |    |

| 功能导航菜单        | 您的当前位置:主页 / 学位认证申请 / 学位查询             |    |
|---------------|---------------------------------------|----|
| ♠ 主页          | 由语讲度 1 2 3                            | 4  |
| 学位认证申请        |                                       | 展示 |
| o 学位申请单管理 🛛 🔺 | ▲ 请填写学位信息                             |    |
| ▲ 待提交申请单      | 证书持有者姓名                               |    |
| ヺ 待审核申请单      |                                       |    |
| 🚔 已完成申请单      | · · · · · · · · · · · · · · · · · · · |    |
| 🖻 历史申请单查询     | 证件号码                                  |    |
| 💄 个人中心 🛛 🖌 👻  | 学位证书编号                                |    |
| Q. 认证报告查询     |                                       |    |
| €帮助           | 毕业学校                                  |    |
| じ 退出          | 学位授予日期                                |    |
|               | RAST ET                               |    |

#### 12.选择"申请人工认证", 18个工作日内将会反馈结果, 请耐心等待。

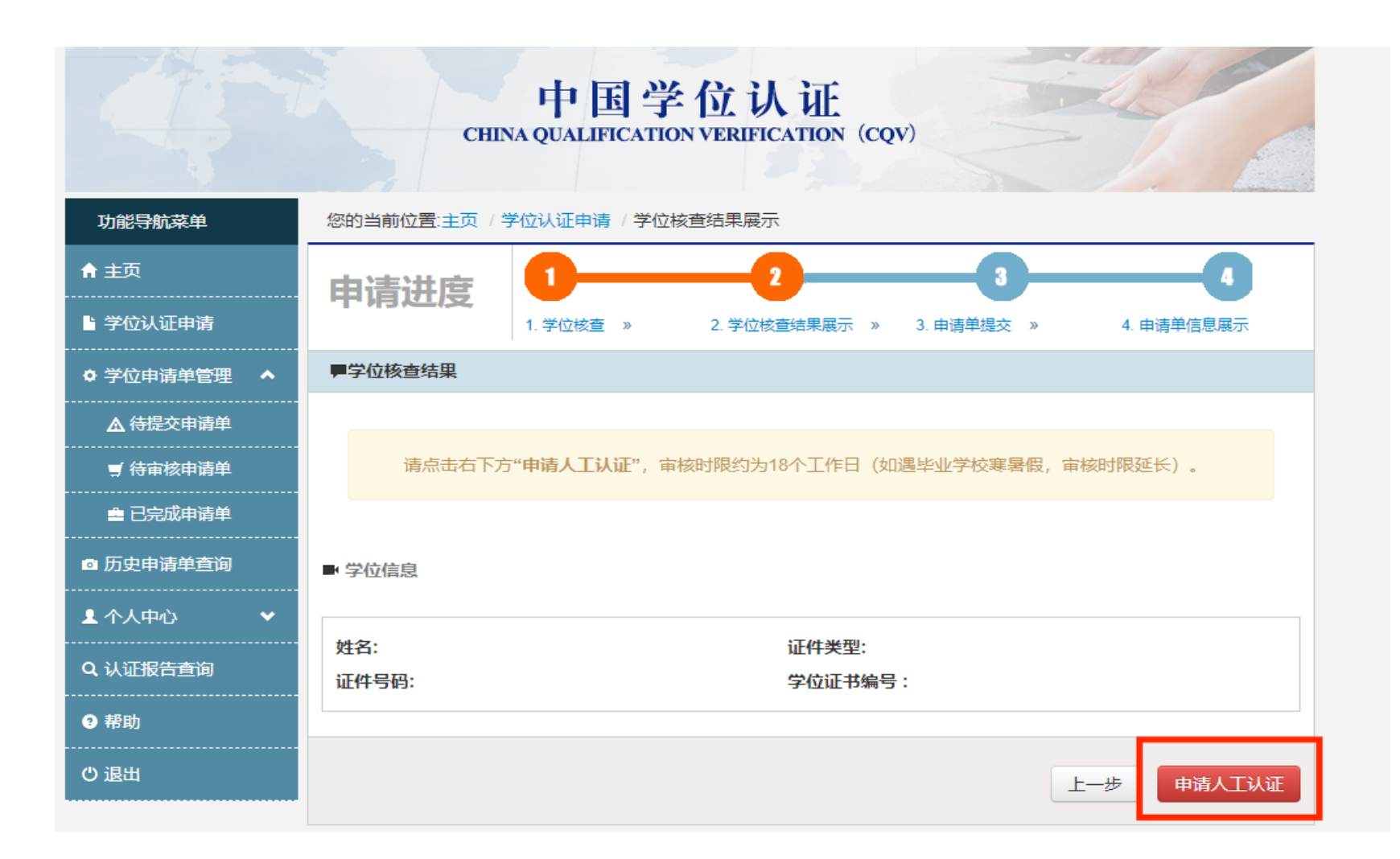

# 13.若出现以下情况,说明授予学位时间为 2008 年 9 月 1 日后,请从步骤 3 开始操作。

| TEPM chsi.com.cn : | ■<br>■<br>■<br>■<br>■<br>■<br>■<br>■<br>■<br>■<br>■<br>■<br>■<br>■ |
|--------------------|--------------------------------------------------------------------|
| 功能导航菜单             | 您的当前位置:主页 / 学位认证申请 / 学位查询结果展示                                      |
| ♠ 主页               | 由语进度 1 2 3 4                                                       |
| <b>当</b> 学位认证申请    | <b> 中 /月 // 1.</b> 学位核査 * 2. 学位核査結果展示 * 3. 申请単提交 * 4. 申请单信息展示      |
| • 学位申请单管理 · ^      | <b>严</b> 学位查询结果                                                    |
| ▲ 待提交申请单           | 计计正须知                                                              |
| ヺ 待审核申请单           |                                                                    |
| 🚔 已完成申请单           | 您的学位证书已注册上网,不可办理书面认证,请您选择网上查询或电子认证                                 |
| ◙ 历史申请单查询          | 我已知晓                                                               |
| L 个人中心 🗸 🗸 🗸       | 姓1<br>出生日期: 学位层级:                                                  |
| ス 认证报告查询           | 学位授予单位: 学科门类:                                                      |
| ❷ 帮助               | 专业:         获学位年份:           证书编号:         (1)                     |
| り 退出               |                                                                    |
|                    | 上一步                                                                |